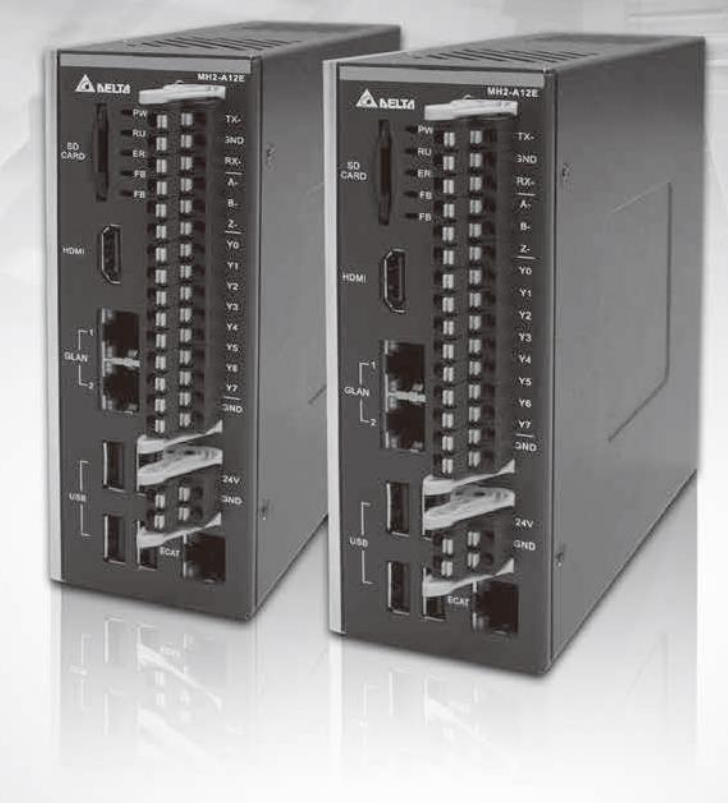

# **AX-8 Series User Guide**

Smarter. Greener. Together.

www.deltaww.com

# Preface

Thank you for purchasing this product. This user manual provides information about the AX-8 series motion control PAC.

This manual includes:

- Product inspection and Model Explanation
- Specifications and Product Interface
- Product Installation
- BIOS setting instructions
- System Operation and Settings

#### **Product features**

The AX-8 series motion control PAC supports EtherCAT (Ethernet Control Automation Technology) control interface, which can be operated with libraries.

It supports a minimum synchronization period of 250 microseconds, and 64 axes and 32 stations in 1 millisecond.

AX-8 series provides 35 kinds of homing methods, point-to point position control, speed control, torque control, multi-axis interpolation, Robot and CNC etc.

The complete motion control functions of the AX-8 series products are able to meet the needs of the diverse industry. This product optimally integrates the operations of multi-axis synchronous motion control, enabling easier assembly, better stability, and more flexible expansion capabilities. This is the one and only choice for industrial upgrading.

How to use this manual

You can use this manual as a reference when using the AX-8 series motion control PAC, which contains information about installation, setting, and instructions on how to use and maintain the product.

#### Delta technical services

Contact the local distributors or Delta Customer Service Center if you have any inquiry during operation.

(This page is intentionally left blank.)

# **Table of Contents**

| 1 | Product Inspection and Model Explanation                                       |
|---|--------------------------------------------------------------------------------|
| ' | <ul> <li>1.1 Product Inspection</li></ul>                                      |
| 2 | Specifications and Product Interface                                           |
|   | 2.1 Electrical Specifications2-2                                               |
|   | 2.2 External Dimensions2-4                                                     |
|   | 2.3 Part Names and Port Descriptions2-5                                        |
|   | 2.3.1 HDMI Display Port2-6                                                     |
|   | 2.3.2 Ethernet Port2-7                                                         |
|   | 2.3.3 USB Port2-8                                                              |
|   | 2.3.4 Status Indicator2-9                                                      |
|   | 2.3.5 RS-485/422 Encoder and GPIO Port                                         |
|   | 2.3.6 Power Port 2-11                                                          |
|   | 2.3.7 Protocol Port Bus Communication interface2-12                            |
|   | 2.3.8 WatchDog On/Off Switch ······2-13                                        |
|   | 2.4 Wiring Example                                                             |
|   | 2.4.1 AX-8 Series Wiring for Input Point Connection With External Devices      |
|   | 2.4.2 AX-8 Series Wiring for Output Point Connection With External Devices2-15 |
|   | 2.4.3 AX-8SeriesEncoder Wiring······2-17                                       |
| 3 | Product Installation                                                           |
|   | 3.1 Hung Installation                                                          |

| 3.1 | Hung Installation    | 3-2 |
|-----|----------------------|-----|
| 3.2 | SD Card Installation | 3-3 |

### BIOS

| tion and Setting······4-1 | 4.1 BIO |
|---------------------------|---------|
| 4-3                       | 4.1.1   |
| ed4-4                     | 4.1.2   |
| )ot4-5                    | 4.1.3   |
| 4-6                       | 4.1.4   |
| y 4-11                    | 4.1.5   |
|                           | 4.1.6   |
| Exit                      | 4.1.7   |
|                           |         |

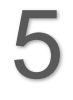

# System Operation and Settings

| 5.1 | Sett  | ing and Releasing of the Write Protection UWF Function        | •5-2 |
|-----|-------|---------------------------------------------------------------|------|
|     | 5.1.1 | Using the PAC_Tool to Perform Write Protection UWF Operations | •5-3 |
|     | 5.1.2 | Read Current Write Protection Status                          | •5-3 |
|     | 5.1.3 | Enabling Write Protection                                     | •5-4 |
|     | 5.1.4 | Disabling Write Protection                                    | •5-5 |
|     | 5.1.5 | Write Protection Fix                                          | •5-6 |
| 5.2 | Ope   | rating System Language Change Setting·····                    | •5-7 |
| 5.3 | Writ  | e Protection Function Exception                               | •5-9 |

# 1

# Product Inspection and Model Explanation

This chapter mainly introduces the product inspection and product model description, as well as the electrical safety precautions of the AX-8 series product. Read this chapter before using the product to understand related contents.

| 1.1 Product Inspection ······1    | -2 |
|-----------------------------------|----|
| 1.2 Model Description1            | -3 |
| 1.3 Electrical Safety Precautions | -4 |

# **1.1 Product Inspection**

Users please verify the integrity of this product package, and confirm whether all the following items and accessories are complete:

- 1. Host
- 2. Product Installation Manual
- 3. Accessories (As shown in Figure 1.1.1)

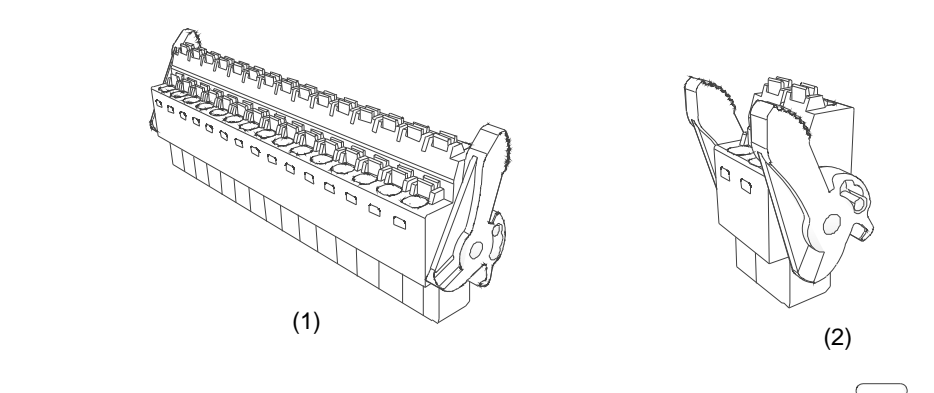

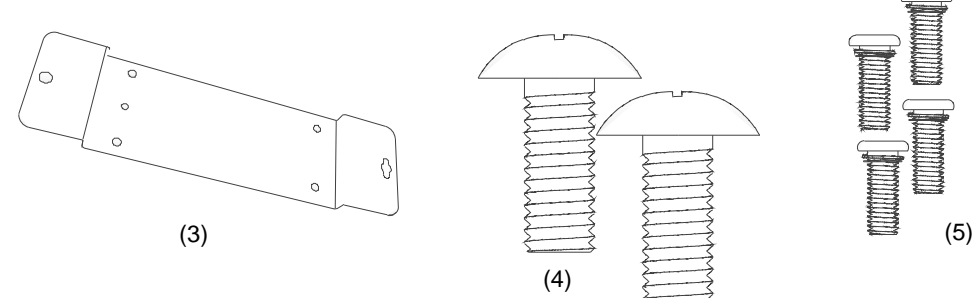

Figure 1.1.1 Accessory Diagrams

| No. | Item                  | Quantity |
|-----|-----------------------|----------|
| (1) | I/O Cable Connector   | 1        |
| (2) | Power Cable Connector | 1        |
| (3) | Wall Mount Fixture    | 1        |
| (4) | M3 Pan Head Screws    | 4        |
| (5) | M4 Truss Head Screws  | 2        |

# **1.2 Model Description**

| AX · | - 8 | 64  | Ε   | <b>P</b> 0 | CB1 T                                                                |
|------|-----|-----|-----|------------|----------------------------------------------------------------------|
| (1)  | (2) | (3) | (4) | (5)(6)     | $\overline{(7)}$ $\overline{(8)}$ $\overline{(9)}$ $\overline{(10)}$ |

| No.                                                                                                  | Item                          | Description                                                                                           |  |  |
|----------------------------------------------------------------------------------------------------|-------------------------------|----------------------------------------------------------------------------------------------------|--|--|
| (1)                                                                                                  | Product type                  | AX = AX Series Standalone Controller                                                                  |  |  |
| (2)                                                                                                  | Processor                     | 7, 8, 9 = PC-based<br>1, 2, 3, 4, 5, 6 = PLC-based<br>(1, 2 = Compact; 3, 4, 5 = Middle; 6 = High)    |  |  |
| (3)                                                                                                  | Number of Axes<br>Supported   | 08 = 8 axes; 16 = 16 axes; 32 = 32 axes; 64 = 64 axes;<br>1H = 128 axes; 2H = 256 axes; 5H = 512 axes |  |  |
| (4)                                                                                                  | Network Type<br>Movement Type | E = EtherCAT; C = CANopen; D = DMCNet;<br>P = ProfiNet; F = Safety; I = CIP; M = Pulse                |  |  |
|                                                                                                    |                               | (5): CPU Version                                                                                      |  |  |
|                                                                                                    |                               | A = Intel Atom Series                                                                                 |  |  |
| (=) (=)                                                                                              | Hardware                      | P = Intel Celeron Series                                                                              |  |  |
| (5), (6)                                                                                             | Version                       | C = Intel Core Series                                                                                 |  |  |
|                                                                                                    |                               | (6): Controller Version                                                                               |  |  |
|                                                                                                    |                               | 0 = Version One<br>1 = Version Two                                                                    |  |  |
|                                                                                                    | Software<br>Version           | (7): License Certification                                                                            |  |  |
|                                                                                                    |                               | P = CODESYS PLC                                                                                       |  |  |
|                                                                                                    |                               | M = CODESYS SoftMotion                                                                                |  |  |
|                                                                                                    |                               | C = CODESYS SoftMotion + CNC +Robot                                                                   |  |  |
| (7) (8) (9)                                                                                          |                               | (8): System Type                                                                                      |  |  |
| (7), (0), (0)                                                                                        |                               | A = A type (Win10 IoT 64-bit + 32G M.2 SSD)                                                           |  |  |
|                                                                                                    |                               | B = B type (Win10 IoT 64-bit + QT HMI + 32G M.2 SSD)                                                  |  |  |
|                                                                                                    |                               | C = C type (Win10 IoT 64-bit + Codesys HMI + 32G M.2 SSD)                                             |  |  |
|                                                                                                    |                               | (9): Firmware Version                                                                                 |  |  |
|                                                                                                    |                               | 1 = Version One                                                                                       |  |  |
| (10) IO Type T: Transistor NPN; P: Transistor PNP; R: Relay S: TRIAC; A: Analog I/O; M: Differential |                               | T: Transistor NPN; P: Transistor PNP; R: Relay<br>S: TRIAC; A: Analog I/O; M: Differential            |  |  |

# **1.3 Electrical Safety Precautions**

- In order to prevent possible severe damage caused by electric shocks, please first unplug the host power cable from the power outlet before moving the host.
- Confirm that all power cables have been unplugged before connecting or disconnecting any signal cables from the host.
- Confirm that the voltage setting of the power supply is adjusted to the standard voltage value used in this country/this region. If you are unsure of the supplied voltage value of your region, please consult your local power company staff.
- If the power supply is damaged, do not attempt to fix it by yourself. Please contact Delta's professional technical service staff or the dealer.
- Restart Instructions: Pressing and holding down the reset button for 2 seconds will force restart.
- It is recommended to install this product inside a cabinet or inside an external case in order to block external collisions.
- This product is applicable to industrial automation equipment and applications. Please read this User Manual carefully and perform installation according to the instructions in order to prevent danger from occurring.
- If this product is not operated in accordance with the instructions described in the Manual, it will cause damage to the equipment or abnormal functions.

# Specifications and Product 2 Interface

This chapter mainly introduces the specifications and part compositions of the AX-8 series product. Please assemble the parts in accordance with the descriptions in this chapter; do not remove the non-removable parts by yourself.

| 2.1 Electrical Specifications2-2                                                         |
|------------------------------------------------------------------------------------------|
| 2.2 External Dimensions2-4                                                               |
| 2.3 Part Names and Port Descriptions                                                     |
| 2.3.1 HDMI Display Port ······2-6                                                        |
| 2.3.2 Ethernet Port 2-7                                                                  |
| 2.3.3 USB Port 2-8                                                                       |
| 2.3.4 Status Indicator 2-9                                                               |
| 2.3.5 RS-485/422 Encoder and GPIO Port······ 2-10                                        |
| 2.3.6 Power Port 2-11                                                                    |
| 2.3.7 Protocol Port Bus Communication Interface 2-12                                     |
| 2.4 Wiring Examples ····· 2-14                                                           |
| 2.4.1 AX-8 Series Wiring for Input Point Connection With External Devices 2-14           |
| 2.4.2 AX-8 Series Wiring for Output Point Connection With External Devices $\cdots$ 2-15 |
| 2.4.3 AX-8SeriesEncoder Wiring ······ 2-17                                               |

# **2.1 Electrical Specifications**

| Item             |                                | АХ-8 🔲 ЕРО 🗌 Т                                                                                                    | AX-8 🔲 EPO 🗌 🖓 P                                                                                                    |  |
|------------------|--------------------------------|----------------------------------------------------------------------------------------------------|----------------------------------------------------------------------------------------------------|--|
|                  | Processor                      | Intel Celeron J1900 Quad Core 2.00GHz,<br>up to 2.42GHz                                                                                                    |                                                                                                    |  |
| Processor System | BIOS                           | AMI BIOS                                                                                                    |                                                                                                    |  |
|                  | Memory                         | On Board DDR3L-1333 4GB                                                                                                    |                                                                                                    |  |
|                  | Power Loss Retentive<br>Memory | 128 KB MRAM                                                                                                    |                                                                                                    |  |
|                  | Network Interface              | 2 x IEEE 802.3 / 802.3u / 802.3ab 1 Gbps                                                                                                    |                                                                                                    |  |
| Communication    | Bus Communication<br>Interface | 1 x Eth                                                                                                    | erCAT                                                                                                    |  |
| interface        | USB                            | 4 x U\$                                                                                                    | SB 2.0                                                                                                    |  |
|                  | Serial Communication Port      | 1 x isolated I                                                                                                    | RS-485 / 422                                                                                                    |  |
|                  | Output Signal Form             | NPN (SINK) / F                                                                                                    | NP (SOURCE)                                                                                                    |  |
|                  | Number of End Points           | 8                                                                                                    | 3                                                                                                    |  |
|                  | Power Used                     | DC 24V (toleran                                                                                                    | ce + 20%,-15%)                                                                                                    |  |
|                  | Max. input current             | 5 mA / CH                                                                                                    |                                                                                                    |  |
| Digital input    | Response time<br>(OFF→ON)      | Ton ≤ 200 ns                                                                                                    |                                                                                                    |  |
|                  | Motion Level<br>(OFF→ON)       | ≥15 V <sub>DC</sub>                                                                                                    |                                                                                                    |  |
|                  | Response time<br>(ON→OFF)      | Toff ≤ 150 ns                                                                                                    |                                                                                                    |  |
|                  | Motion Level<br>(ON→OFF)       | ≤ 5 V <sub>DC</sub>                                                                                                    |                                                                                                    |  |
|                  | Signal Form                    | NPN (SINK)                                                                                                    | PNP (SOURCE)                                                                                                    |  |
|                  | Number of End Points           | 8                                                                                                    | 8                                                                                                    |  |
|                  | Power Used                     | DC 24V (toleran                                                                                                    | DC 24V (tolerance + 20%,-15%)                                                                                                    |  |
|                  | Max. output current            | 100 mA / CH                                                                                                    | 50 mA / CH                                                                                                    |  |
| Digital Output   | Response time                  | Ton = 0.2 us / Toff = 4.6<br>us<br>(24 V / 5.1 mA)<br>Ton = 0.2 us / Toff = 2.5<br>us<br>(24 V / 10 mA)<br>Ton = 0.2 us / Toff = 0.6<br>us<br>(24 V / 51 mA)<br>Ton = 0.2 us / Toff = 0.35<br>us<br>(24 V / 100 mA) | Ton = 1.3 us / Toff = 8.2<br>us<br>(24 V / 5.1 mA)<br>Ton = 1.3 us / Toff = 5 us<br>(24 V / 10 mA)<br>Ton = 1.3 us/ Toff = 2.6<br>us (24 V / 51 mA) |  |
|                  | Signal Form                    | Differ                                                                                                    | ential                                                                                                    |  |
| Encoder Input    | Number of End Points           | 1-CH EA± / EB± / EZ±                                                                                                    |                                                                                                    |  |
|                  | Response time                  | Ton ≤ 150 ns                                                                                                    |                                                                                                    |  |

| Item                |                                       | АХ-8 🗆 ЕРО 🗆 Т                                        | AX-8 🔲 EPO 🗌 P                                             |  |
|---------------------|---------------------------------------|-------------------------------------------------------|------------------------------------------------------------|--|
|                     |                                       | Toff ≤ 150 ns                                         |                                                            |  |
| Display Interface   | Display Interface<br>Specifications   | 1 x HDI                                               | MI 1.4a                                                    |  |
| Expansion Interface | Expansion Interface<br>Specifications | 1 x SD Card Slot (SI                                  | D card 3.0 Interface)                                      |  |
| Storage Device      | Solid State Drive                     | 1 x M.2 2242 type B<br>(SATA 2.0                      | 1 x M.2 2242 type B&M-key SATA SSD<br>(SATA 2.0 Interface) |  |
| Power Requirement   | Input Voltage Type                    | DC 24V (tolerance + 20%, -15%)                        |                                                            |  |
| Fower Requirement   | Power Consumption*1                   | 24 V / 1.2 A / 28.8 W                                 |                                                            |  |
| Maabaniam           | Installation                          | Wall Mount Type, Orbital Type                         |                                                            |  |
| Mechanism           | External Dimensions                   | 54.2 mm*141 mm*137.4 mm (W x H x D)                   |                                                            |  |
|                     | Operating Temperature                 | 0 °C ~ 50 °C                                          |                                                            |  |
|                     | Storage temperature                   | -20°C ~ 70°C                                          |                                                            |  |
|                     | Relative Humidity                     | 0% ~ 90% RH (Uncondensed)                             |                                                            |  |
| Applicable          | Seismic Test                          | 2 Grms, IEC 60068-2-64, random continuous             |                                                            |  |
| Applicable          |                                       | vibration,                                            |                                                            |  |
| Environment         |                                       | 5 ~ 500 Hz, 1 hr / axis                               |                                                            |  |
|                     | Impact Test                           | 75 G, IEC 60068-2-27, half sine wave, continually for |                                                            |  |
|                     |                                       | 11ms                                                  |                                                            |  |
|                     | Safety Certification                  | CE                                                    |                                                            |  |
| Software Supported  | Microsoft Windows                     | icrosoft Windows Window 10 IOT 64-bit                 |                                                            |  |

Notes:

1. CPU and peripheral at full load status; power consumption includes USB, SSD, and other interfaces.

2

# **2.2 External Dimensions**

AX-8 Series Model External Dimensions: 54.2 x 141 x 137.4 mm (W x H x D)

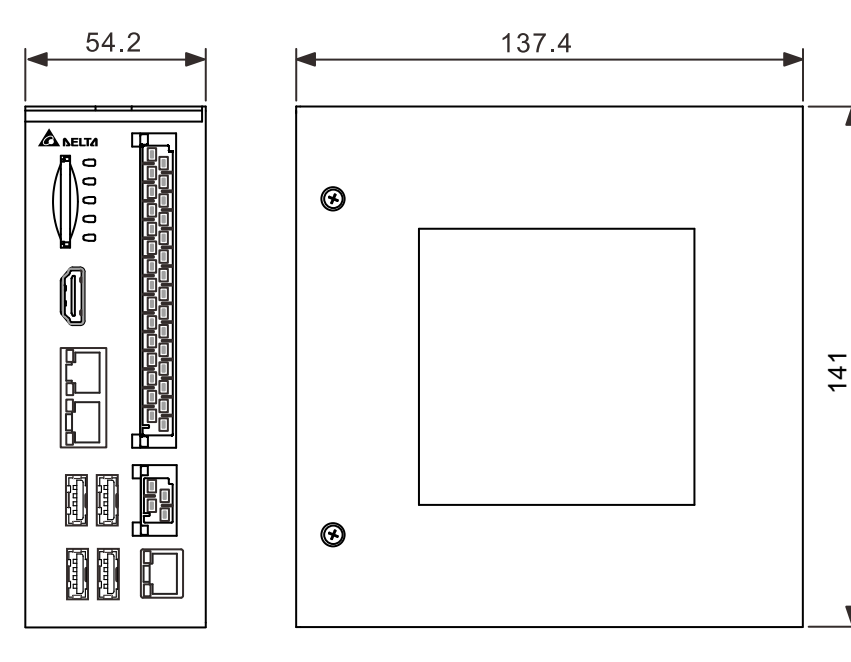

Unit:mm

# 2.3 Part Names and Port Descriptions

AX-8 series model host port illustration diagram and descriptions.

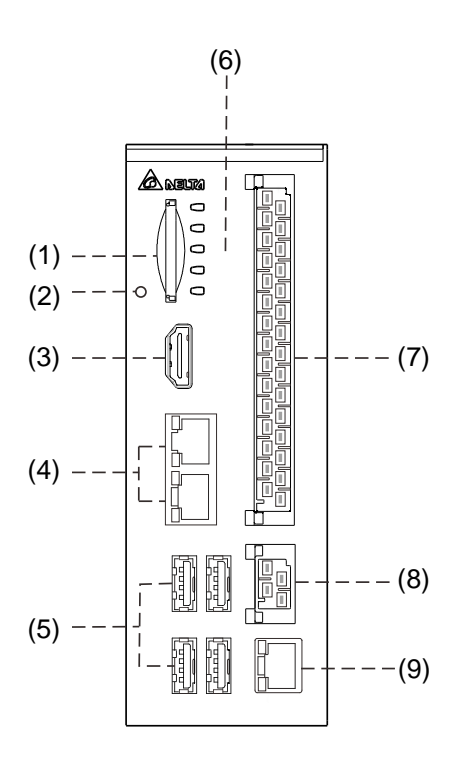

#### Introduction to Part Names and Port Functions:

| No. | Description              | No. | Description                   |
|-----|--------------------------|-----|-------------------------------|
| (1) | SD Card Slot             | (6) | Status Indicator              |
| (2) | Reset Switch             | (7) | RS-485/422;Encoder; GPIO Port |
| (3) | HDMI Display Port        | (8) | Power Connection Port         |
| (4) | Gigabit LAN Network Port | (9) | EtherCAT Port                 |
| (5) | USB 2.0 Port             | -   | -                             |

# 2.3.1 HDMI Display Port

2

HDMI display port pin illustration diagram and pin descriptions are as follows.

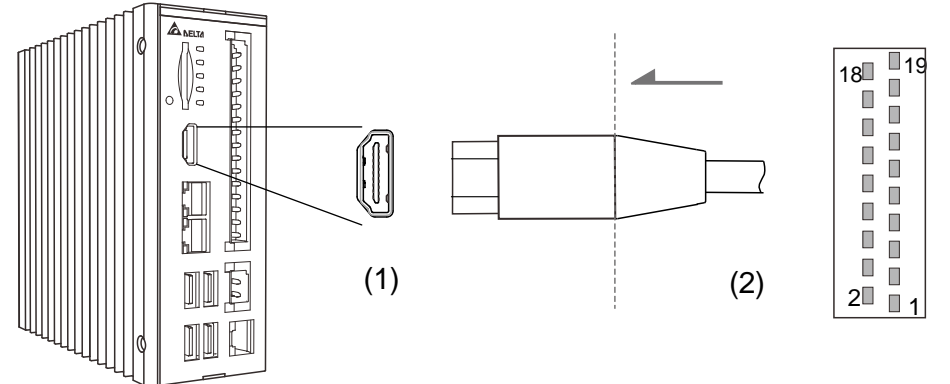

(1) HDMI Display Port (2) HDMI Cable Port

### HDMI Pin Definitions:

| Pin | Description | Pin | Description     |
|-----|-------------|-----|-----------------|
| 1   | TX+_2       | 11  | HDMI_GND        |
| 2   | HDMI_GND    | 12  | CLK-            |
| 3   | TX2         | 13  | NC              |
| 4   | TX+_1       | 14  | NC              |
| 5   | HDMI_GND    | 15  | SCL             |
| 6   | TX- 1       | 16  | SDA             |
| 7   | TX+_0       | 17  | HDMI_GND        |
| 8   | HDMI_GND    | 18  | +5V             |
| 9   | TX- 0       | 19  | Hot Plug Detect |
| 10  | CLK+        | -   | -               |

2

# 2.3.2 Ethernet Port

Gigabit LAN network port pin illustration diagram and its pin descriptions are as follows.

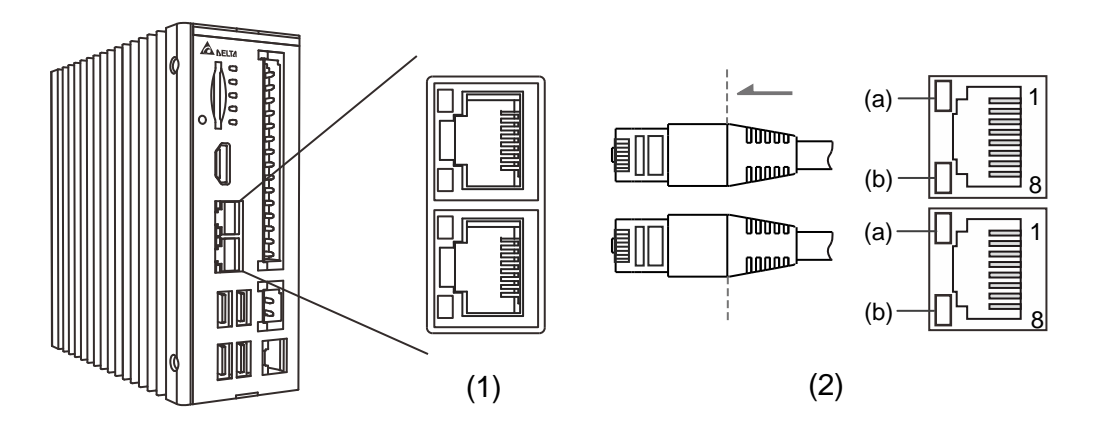

(1) Gigabit LAN Network Port (2) Network Cable Connector

## Gigabit LAN Network Port Pin Definitions:

| Pin | Description | Pin | Description |
|-----|-------------|-----|-------------|
| 1   | TP+_1       | 5   | TP3         |
| 2   | TP1         | 6   | TP2         |
| 3   | TP+_2       | 7   | TP+_4       |
| 4   | TP+_3       | 8   | TP4         |

#### Ethernet Port Indicator Descriptions:

| LED     | Indicator Display         | Status Description |  |
|---------|---------------------------|--------------------|--|
|         | OFF                       | 10 Mbps            |  |
| LED (a) | Green                     | 100 Mbps           |  |
|         | Orange                    | 1000 Mbps          |  |
| LED (b) | Constantly ON<br>(orange) | Mesh Connected     |  |
|         | Flashing (orange)         | Data Transmitting  |  |

# 2.3.3 USB Port

USB 2.0 port pin illustration diagram and its pin descriptions are as follows.

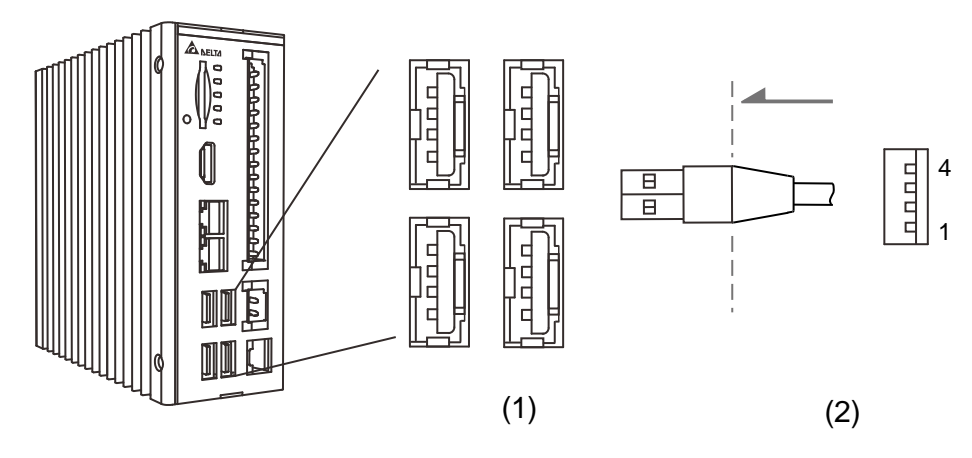

(1) USB2.0 (2) USB Signal Cable Connector

#### USB 2.0 Port Pin Definitions:

| Pin | Description | Pin | Description |
|-----|-------------|-----|-------------|
| 1   | Power (+5V) | 3   | D+          |
| 2   | D-          | 4   | GND         |

Note: The maximum voltage of each port is 5V (±5%), and the maximum current is 500 mA.

2

# 2.3.4 Status Indicator

The following is the status indicator location map and description.

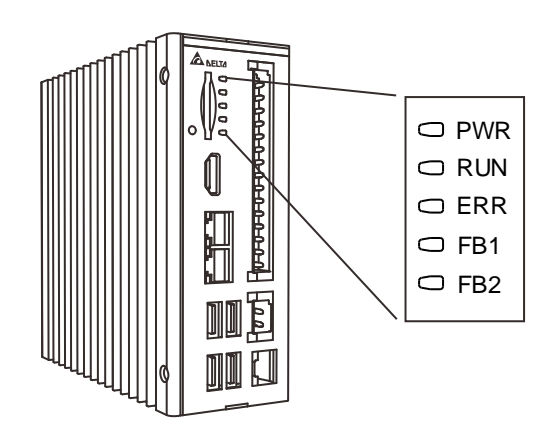

#### Status Indicator Definitions:

| Mark | Description         | Mark | Description     |
|------|---------------------|------|-----------------|
| PWR  | Power Indicator     | FB1  | Bus 1 Indicator |
| RUN  | Operation Indicator | FB2  | Bus 2 Indicator |
| ERR  | Error Indicator     | -    | -               |

# 2.3.5 RS-485/422 Encoder and GPIO Port

RS-485/RS-422 encoder GPIO port pin illustration diagram and its pin descriptions are as follows.

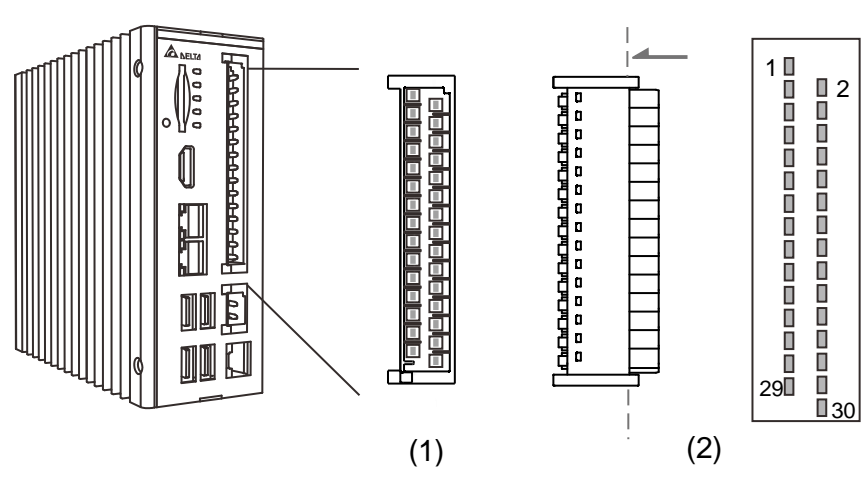

(1) RS-485/RS-422 Encoder and GPIO Port (2) Port Cable Connector

| Pin | Mark | Description                        | Pin | Mark | Description                        |
|-----|------|------------------------------------|-----|------|------------------------------------|
| 1   | TX+  | RS422 TX+ Signal<br>/RS485+ Signal | 2   | TX-  | RS422 TX- Signal<br>/RS485- Signal |
| 3   | SG   | RS-422/485 GND                     | 4   | SG   | RS-422/485 GND                     |
| 5   | RX+  | RS-422 RX+ Signal                  | 6   | RX-  | RS-422 RX- Signal                  |
| 7   | A+   | EA+ Signal                         | 8   | A-   | EA+ Signal                         |
| 9   | B+   | EB+ Signal                         | 10  | B-   | EB- Signal                         |
| 11  | Z+   | EZ+ Signal                         | 12  | Z-   | EZ- Signal                         |
| 13  | X0   | GPIO Input Signal                  | 14  | Y0   | GPIO Output Signal                 |
| 15  | X1   | GPIO Input Signal                  | 16  | Y1   | GPIO Output Signal                 |
| 17  | X2   | GPIO Input Signal                  | 18  | Y2   | GPIO Output Signal                 |
| 19  | X3   | GPIO Input Signal                  | 20  | Y3   | GPIO Output Signal                 |
| 21  | X4   | GPIO Input Signal                  | 22  | Y4   | GPIO Output Signal                 |
| 23  | X5   | GPIO Input Signal                  | 24  | Y5   | GPIO Output Signal                 |
| 25  | X6   | GPIO Input Signal                  | 26  | Y6   | GPIO Output Signal                 |
| 27  | X7   | GPIO Input Signal                  | 28  | Y7   | GPIO Output Signal                 |
| 29  | VCC  | External 24V Power                 | 30  | GND  | External 24V Power GND             |

RS-485/RS-422 Encoder and GPIO Pin Definitions:

## 2.3.6 Power Port

Power port pin illustration diagram and its pin descriptions are as follows.

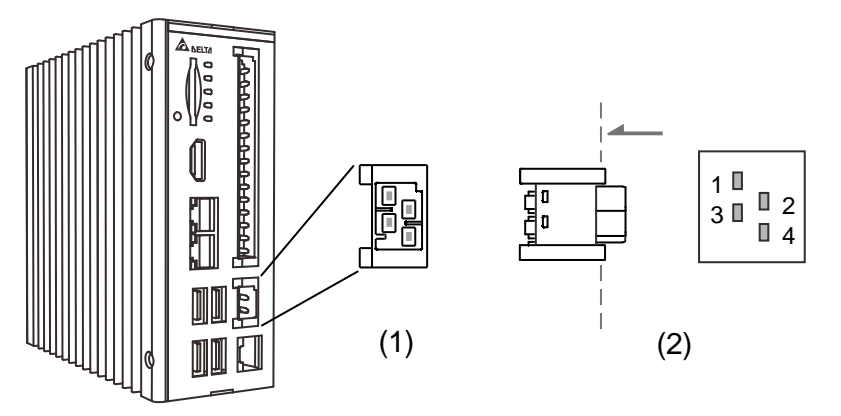

(1) Power Port (2) Power Port Cable Connector

#### Power Port Pin Definitions:

| Pin | Description         | Pin | Description       |
|-----|---------------------|-----|-------------------|
| 1   | Frame Ground (FG)   | 3   | Frame Ground (FG) |
| 2   | Master Power (+24V) | 4   | Ground (GND)      |

Note: When using an external power supply, make sure that it complies with the safety regulations of each location:

- 1. Safety: EN60950-1
- 2. CE Certification
- EMC Certification : Emission (CE & RE) ; CISPR 32, EN 55032, EN 55011, FCC Title 47: Class B, EN 61204-3

Immunity EN 55024, EN 61000-6-2

2

## 2.3.7 Protocol Port Bus Communication Interface

EtherCAT port pin illustration diagram and its pin descriptions are as follows.

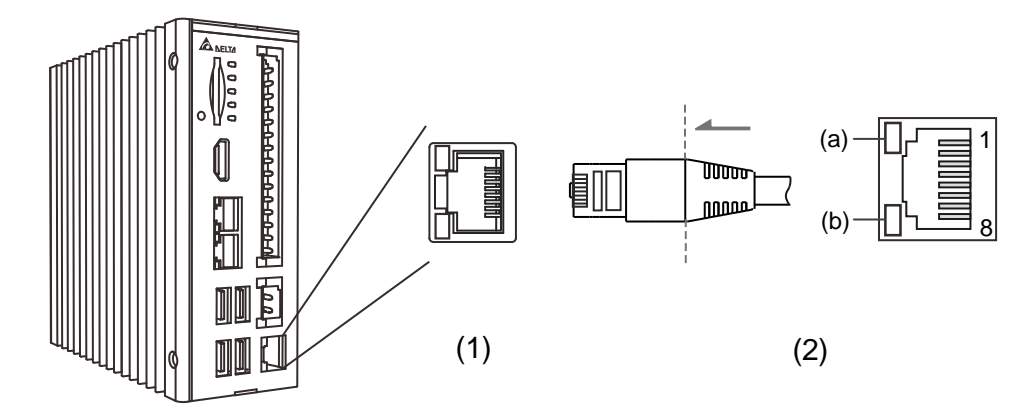

(1) EtherCAT Port (2) Network Cable Connector

#### EtherCAT Port Pin Descriptions:

| Pin | Description | Pin | Description |
|-----|-------------|-----|-------------|
| 1   | TP+_1       | 5   | TP3         |
| 2   | TP1         | 6   | TP2         |
| 3   | TP+_2       | 7   | TP+_4       |
| 4   | TP+_3       | 8   | TP4         |

| LED     | Indicator Display         | Status Description |
|---------|---------------------------|--------------------|
| LED (a) | OFF                       | 10 Mbps            |
|         | Green                     | 100 Mbps           |
| LED (b) | Constantly ON<br>(orange) | Mesh Connected     |
|         | Flashing (orange)         | Data Transmitting  |

# 2.3.8 WatchDog On/Off Switch

The watchdog function switch is as follows

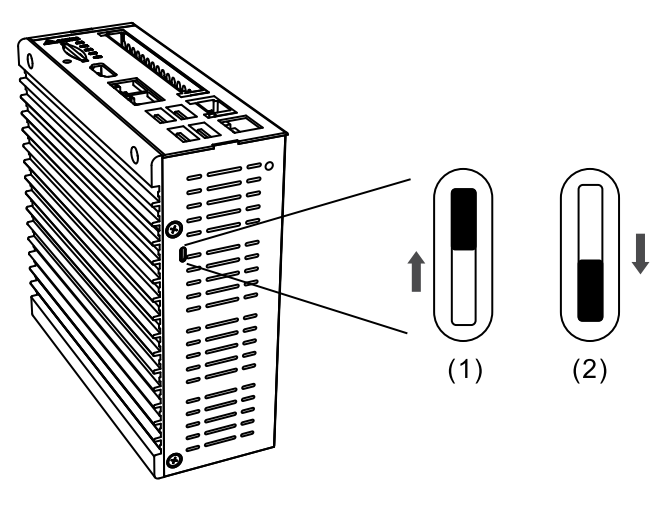

(1) Function Enable ; (2) Function Disable

User can switch on/off watchdog function on the bottom of AX-8. When Watchdog function is enable and there is a system crash, the watchdog timer will send out the reset signal to let system return normal operation. Please refer to Chapter 4.1.3 Watchdog parameter detail settings.

# 2.4 Wiring Examples

# 2.4.1 AX-8 Series Wiring for Input Point Connection With External Devices

■ SINK Type Wiring: (AX-8□□EP0□□□T)

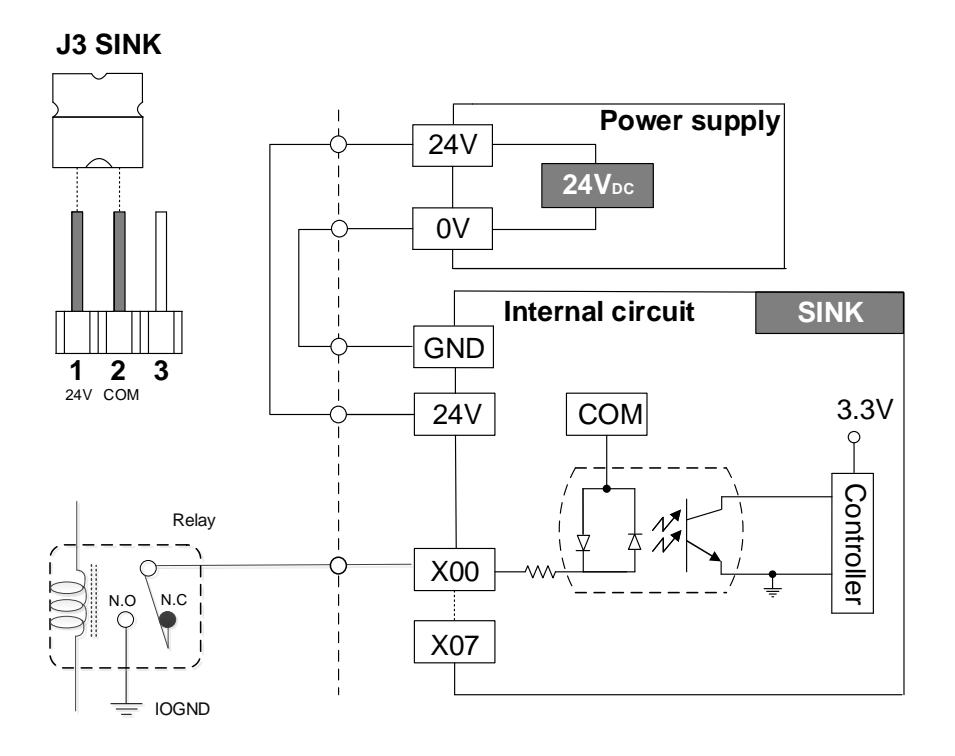

■ SOURCE Type Wiring: (AX-8□□EP0□□□P)

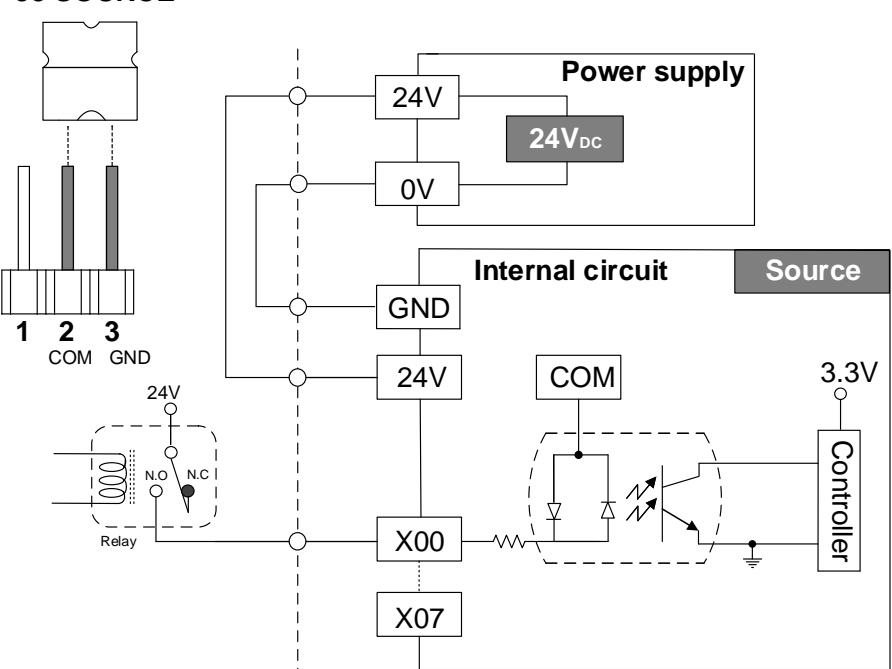

## **J3 SOURCE**

- 2.4.2 AX-8 Series Wiring for Output Point Connection With External Devices
   SINK Type Wiring: (AX-8□EP0□□T)
- (1) Application 1: Relay Type

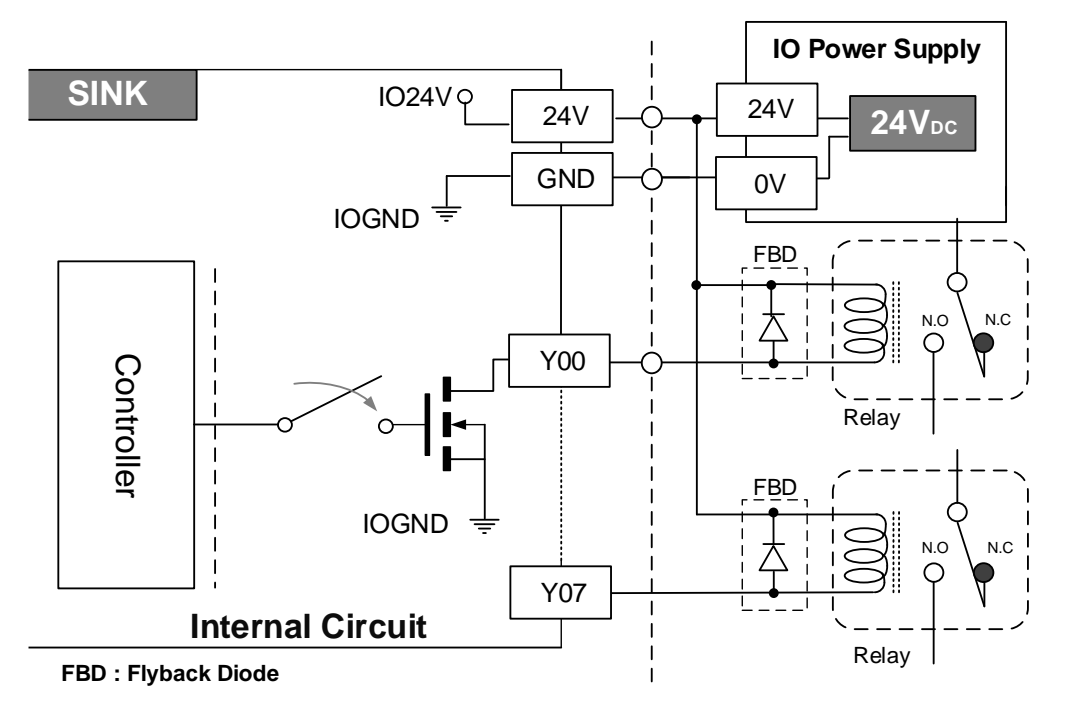

(2) Application 2: External equivalent load resistance type.

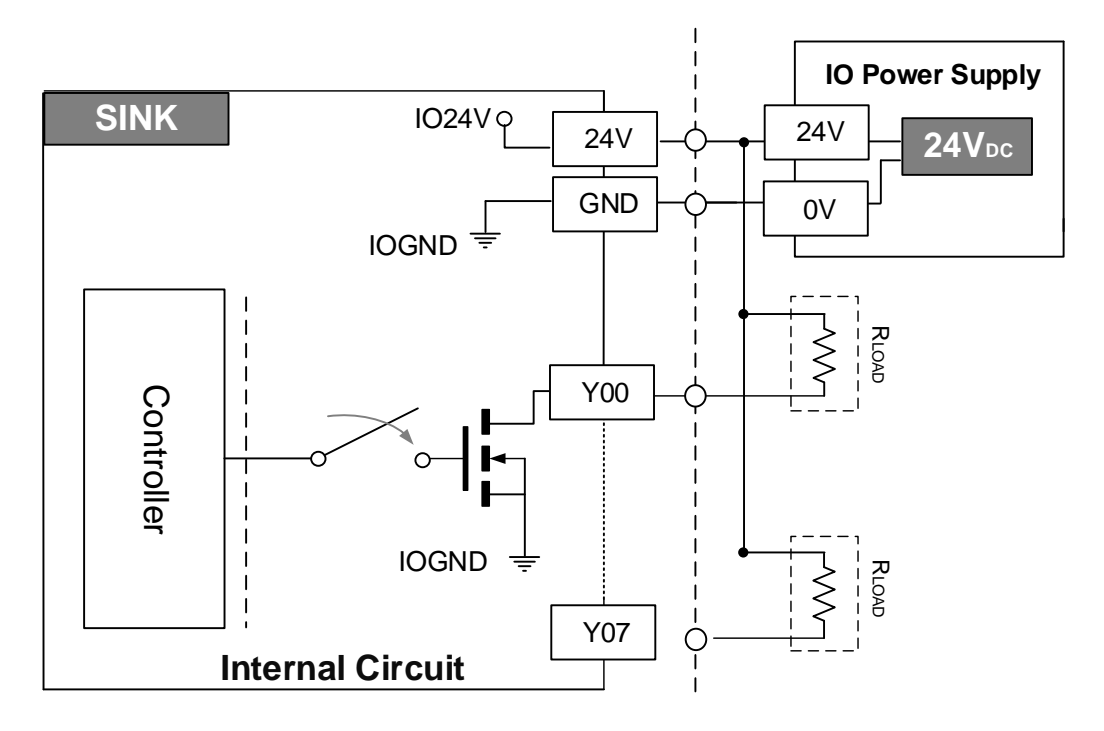

Note: When the external power is 24V, the external load equivalent resistance must not be less than 240ohm (maximum output current: 100mA/CH).

- SOURCE Type Wiring: (AX-8□□EP0□□□P)
- (1) Application 1: Relay Type

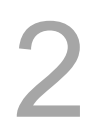

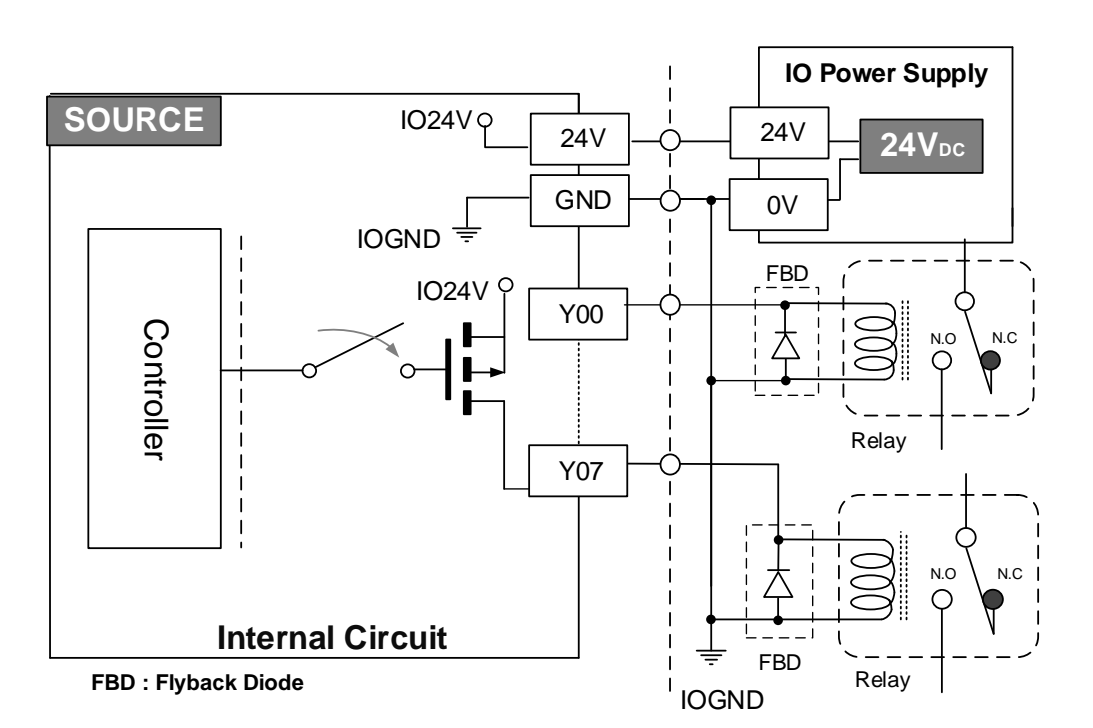

(2) Application 2: External equivalent load resistance type.

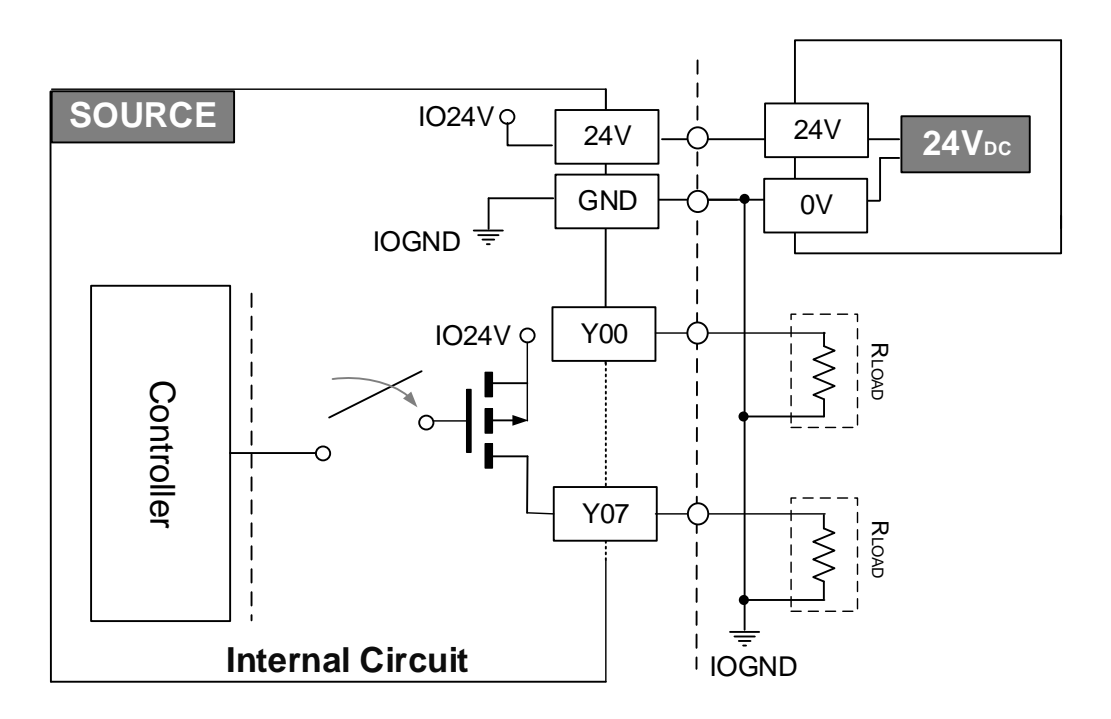

Note: When the external power is 24V, the external load equivalent resistance must not be less than 480ohm (maximum output current: 50mA/CH).

# 2.4.3 AX-8SeriesEncoder Wiring

Encoder Signal Wiring Diagram

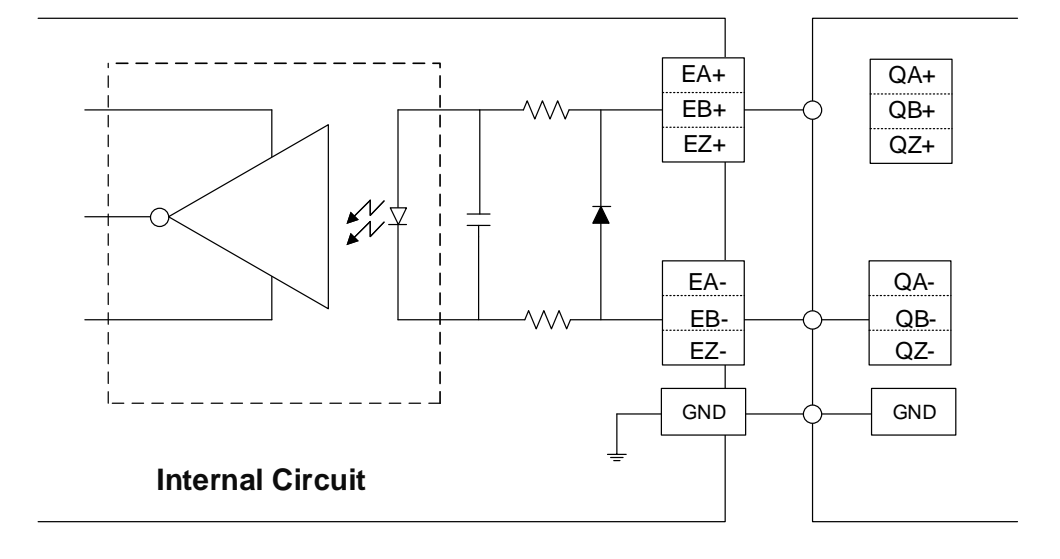

# 3

# **Product Installation**

This chapter explains the installation method of the AX-8 series host and the installation method of storage devices.

| 3.1 Hung Installation                                         | 2 |
|---------------------------------------------------------------|---|
| 3.2 SD Card Installation ···································· | 3 |

# **3.1 Hung Installation**

As shown in the diagram, rotate the host to its back and use the M3 pan head screws to lock the fixture component onto the host body, and use the wall mount to fix the two upper and lower holes of the fixture in place. To lock the AX-8 host on a rack or cabinet, the M4 screws included in the accessory kit can be used to lock it in place at the (A) position.

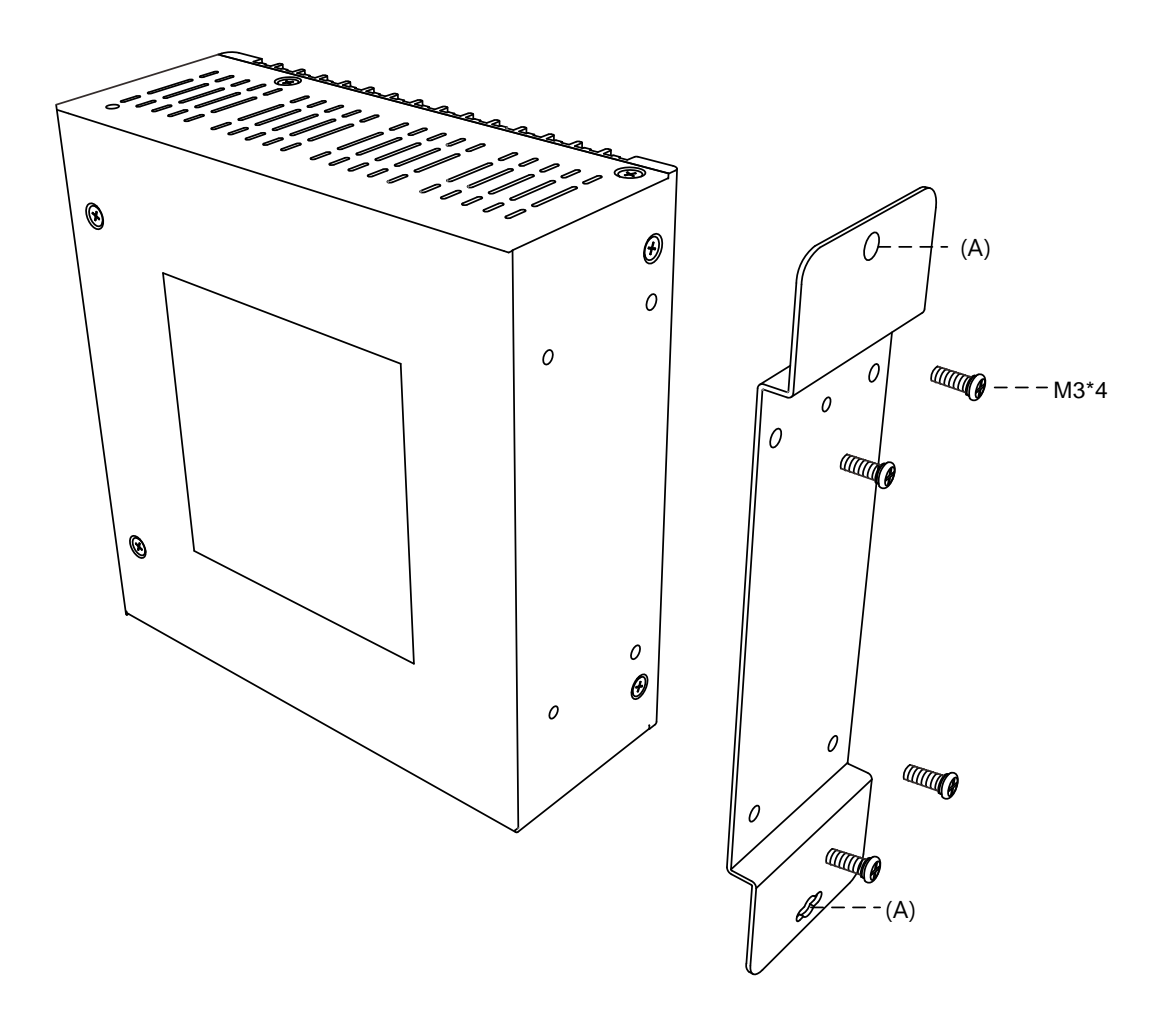

# 3.2 SD Card Installation

Insert the SD card into the slot according to the direction illustrated in the diagram.

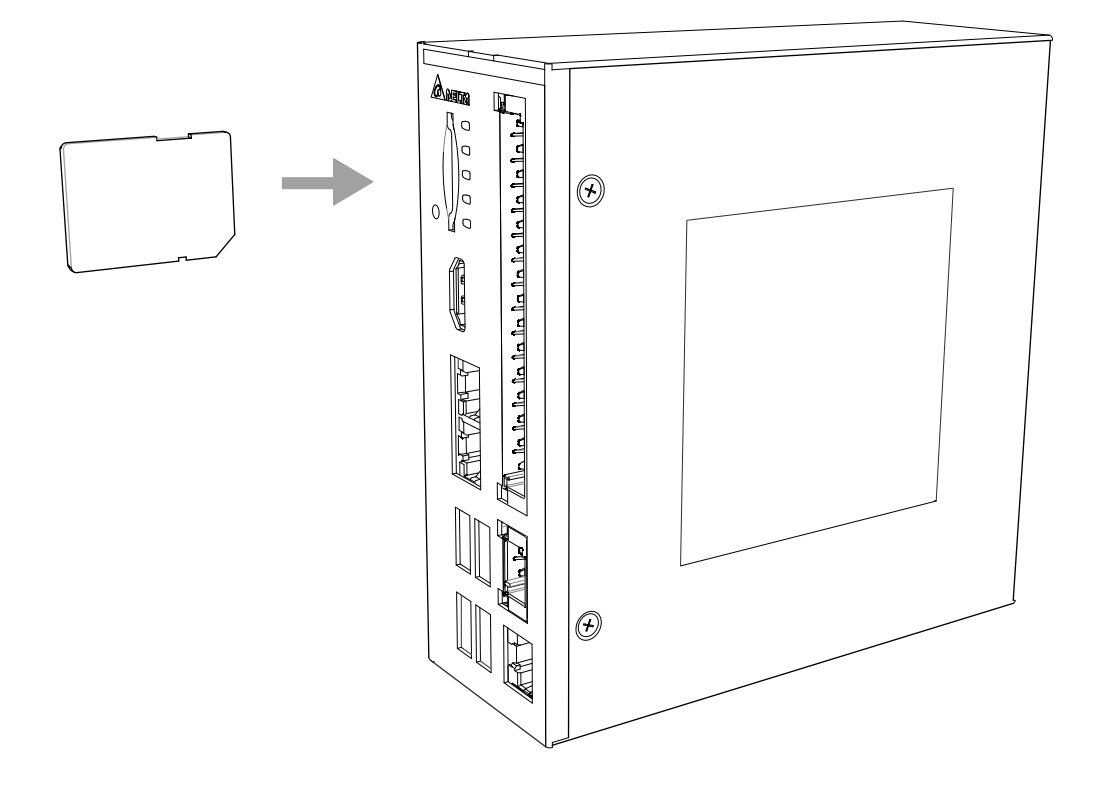

3-3

(This page is left blank on purpose.)

3

# BIOS

# 4

This chapter provides BIOS related settings and descriptions for the AX-8 series.

| 4. | 1 BIOS Operations and Settings | 4-2   |
|----|--------------------------------|-------|
|    | 4.1.1 Main                     | . 4-3 |
|    | 4.1.2 Advanced·····            | 4-4   |
|    | 4.1.3 WatchDog ·····           | 4-5   |
|    | 4.1.4 Chipset                  | 4-6   |
|    | 4.1.5 Security                 | •4-11 |
|    | 4.1.6 Boot                     | 4-12  |
|    | 4.1.7 Save & Exit              | 4-13  |

# 4.1 BIOS Operations and Settings

When "Press **Del** or **F2** to Enter Setup" is displayed during boot up, press the **Del** button or **F2** button to enter the BIOS setting screen as shown in Figure 4.1.1.

1. BIOS Button Operation Method:

| Button                                               | Button Function                                                              |    | Function                          |
|------------------------------------------------------|------------------------------------------------------------------------------|----|-----------------------------------|
| $\uparrow \downarrow \longleftarrow \longrightarrow$ | $\uparrow\downarrow \leftarrow \rightarrow \qquad \text{Move Between Items}$ |    | Button Operation Help             |
| Enter                                                | Enter Enter or Select the Current Item                                       |    | Restores All Previous<br>Settings |
| +,- Value Adjustment                                 |                                                                              | F3 | Restores All Default Settings     |
| Esc                                                  | Exit Program                                                                 | F4 | Save All Current Settings         |

2. Introduction to the Main Menu:

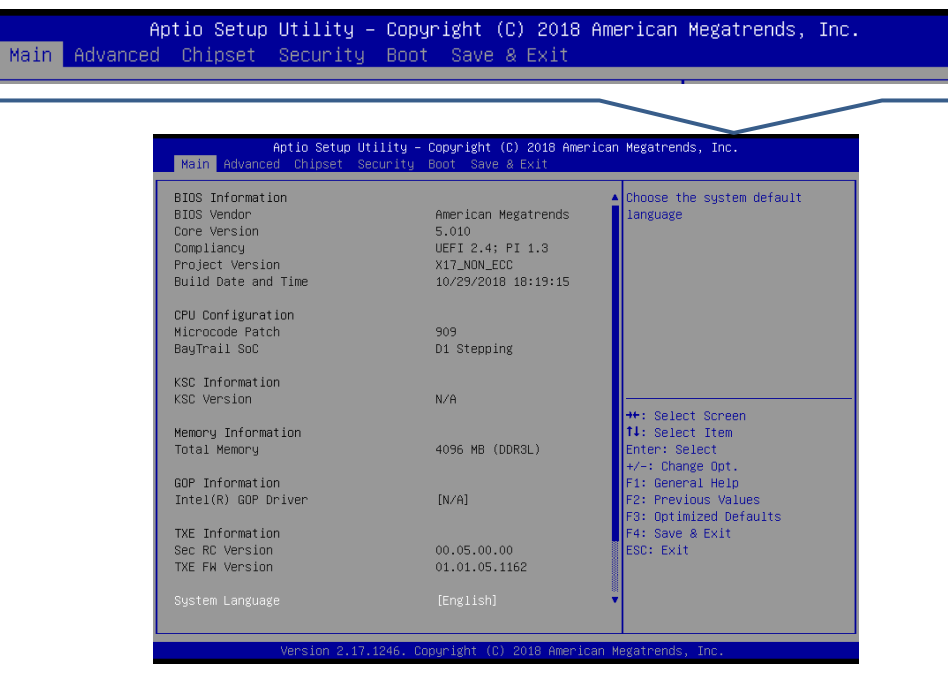

Figure 4.1.1

| Menu     | Menu Function             |             | Function                                    |
|----------|---------------------------|-------------|---------------------------------------------|
| Main     | Basic System Settings     | Boot        | Boot Setting                                |
| Advanced | Advanced Function Setting | Security    | Security Setting                            |
| Chipset  | Chipset Setting           | Save & Exit | Setting Value Operation and<br>Exit Program |

( $\leftarrow$  and  $\rightarrow$  can be used to browse the various menus.)

The Main option of the BIOS includes Total Memory and System Language, etc. as shown in the figure below:

| Aptio Setup<br>Main Advanced Chipset                                                                    | Utility – Copyright (C) 2018 Ameri<br>Security Boot Save & Exit                        | can Megatrends, Inc.                                              |
|----------------------------------------------------------------------------------------------------|----------------------------------------------------------------------------------------|-------------------------------------------------------------------|
| BIOS Information<br>BIOS Vendor<br>Core Version<br>Compliancy<br>Project Version<br>Build Date and Time | American Megatrends<br>5.010<br>UEFI 2.4; PI 1.3<br>X17_NON_ECC<br>10/29/2018 18:19:15 | ▲ Choose the system default<br>language                           |
| CPU Configuration<br>Microcode Patch<br>BayTrail SoC                                                    | 909<br>D1 Stepping                                                                     |                                                                   |
| KSC Information<br>KSC Version                                                                          | N/A                                                                                    | ++: Select Screen                                                 |
| Memory Information<br>Total Memory                                                                      | 4096 MB (DDR3L)                                                                        | <pre>↑↓: Select Item<br/>Enter: Select<br/>+/-: Change Opt.</pre> |
| GOP Information<br>Intel(R) GOP Driver                                                                  | [N/A]                                                                                  | F1: General Help<br>F2: Previous Values<br>F3: Optimized Defaults |
| TXE Information<br>Sec RC Version<br>TXE FW Version                                                     | 00.05.00.00<br>01.01.05.1162                                                           | F4: Save & Exit<br>ESC: Exit                                      |
| System Language                                                                                         | [English]                                                                              |                                                                   |
| Version 2.1                                                                                             | 7.1246. Conuright (C) 2018 America                                                     | n Megatrends, Inc.                                                |

Figure 4.1.1.1

| Item            | Default Value | Description      |
|-----------------|---------------|------------------|
| System Language | English       | N/A              |
| System Date     | N/A           | Sets System Date |
| System Time     | N/A           | Sets System Time |

## 4.1.2 Advanced

The Advanced option of the BIOS includes HW Monitor, etc. as shown in the figure below.

| Aptio Setup Utility – Copyright (C) 2018 Ame<br>Main Advanced Chipset Security Boot Save & Exit                                                                                                    | rican Megatrends, Inc.                                                                                                    |
|----------------------------------------------------------------------------------------------------|----------------------------------------------------------------------------------------------------|
| <ul> <li>ACPI Settings</li> <li>Intel(R) Smart Connect Technology</li> <li>H/W Monitor</li> <li>Serial Port Console Redirection</li> <li>CPU Configuration</li> <li>PPM Configuration</li> <li>Thermal Configuration</li> <li>IDE Configuration</li> <li>Miscellaneous Configuration</li> <li>LPSS &amp; SCC Configuration</li> <li>System Component</li> <li>Network Stack Configuration</li> <li>CSM Configuration</li> </ul> | WatchDog Timer setting                                                                                                    |
| <ul> <li>USB Configuration</li> <li>Platform Trust Technology</li> <li>Security Configuration</li> <li>WatchDog</li> </ul>                                                                                                    | <pre> fl: Select Item Enter: Select +/-: Change Opt. F1: General Help F2: Previous Values F3: Optimized Defaults F4: Save &amp; Exit ESC: Exit </pre> |

### Figure 4.1.2.1

| Item                         | Default<br>Value | Description                        |
|------------------------------|------------------|------------------------------------|
| H/W Monitor                  | N/A              | Hardware Monitor                   |
| IDE Configuration            | N/A              | IDE Device Configuration           |
| Miscellaneous Configuration  | N/A              | MISC Configuration                 |
| LPSS & SSC Configuration     | N/A              | LPSS & SSC Configuration           |
| SDIO Configuration           | N/A              | SDIO Configuration                 |
| USB Configuration            | N/A              | USB Configuration                  |
| Platform Trust Configuration | N/A              | Platform Trust (TPM) Configuration |
| Security Configuration       | N/A              | Security (TXE) Configuration       |
| WatchDog                     | N/A              | WatchDog Configuration             |

# 4.1.3 WatchDog

The WatchDog timer function is used to determine whether the system is operating normally; it is activated at fixed intervals to check the system. If the result displayed is abnormal, it will restart the system.

| Advanced                                                | Aptio Setup Utility –<br>1 | Copyright (            | C) 2018 American | Megatrends, Inc.                                                                                                    |
|---------------------------------------------------------|----------------------------|------------------------|------------------|----------------------------------------------------------------------------------------------------|
| WatchDog<br>WatchDog Timer<br>Run Time<br>Power On Time | Support                    | [Enabled]<br>60<br>300 |                  | Enable/Disable WatchDog Timer<br>Support                                                                                                    |
|                                                         |                            |                        |                  | <pre>++: Select Screen 11: Select Item Enter: Select +/-: Change Opt. F1: General Help F2: Previous Values F3: Optimized Defaults F4: Save &amp; Exit ESC: Exit</pre> |
|                                                         | Version 2.17.1246. Co      | pyright (C)            | 2018 American Ma | egatrends, Inc. B4                                                                                                    |

Figure 4.1.3.1

| Item                   | Default<br>Value | Description                               |
|------------------------|------------------|-------------------------------------------|
| WatchDog Timer Support | Enable           | Whether to enable the WatchDog<br>timer.  |
| Run Time               | 60               | Checking interval after entering the OS.  |
| Power On Timer         | 300              | Checking interval before entering the OS. |

# 4.1.4 Chipset

The Chipset option of the BIOS includes the North Bridge and South Bridge, etc., as shown in the figure below.

| Main           | Ap<br>Advanced   | tio Setup<br>Chipset | Utility –<br>Security | Copyrigh<br>Boot Sa | ht (C) 2<br>ave & E> | 2018 (<br>xit | American  | Megatrends, Inc.                                                                                                    |
|----------------|------------------|----------------------|-----------------------|---------------------|----------------------|---------------|-----------|----------------------------------------------------------------------------------------------------|
| North<br>South | Bridge<br>Bridge |                      |                       |                     |                      |               |           | North Bridge Parameters                                                                                                    |
|                |                  |                      |                       |                     |                      |               |           | <pre>++: Select Screen 14: Select Item Enter: Select +/-: Change Opt. F1: General Help F2: Previous Values F3: Optimized Defaults F4: Save &amp; Exit ESC: Exit</pre> |
|                |                  | ersion 2.3           | 17.1246. Co           | pyright             | (C) 20:              | 18 Ame        | erican Me | egatrends, Inc.                                                                                                    |

Figure 4.1.4.1

| Item         | Default Value | Description  |
|--------------|---------------|--------------|
| North Bridge | N/A           | North Bridge |
| South Bridge | N/A           | South Bridge |

#### North Bridge

The North Bridge option of the BIOS includes Intel IGD Configuration and Max TOLUD, etc., as shown in the figure below:

| Aptio Setup Utility -<br>Chipset                                                                                  | Copyright (C) 2018 American    | Megatrends, Inc.                                                                                                    |
|----------------------------------------------------------------------------------------------------|--------------------------------|----------------------------------------------------------------------------------------------------|
| <ul> <li>Intel IGD Configuration</li> <li>IGD - LCD Control</li> <li>Graphics Power Management Control</li> </ul> |                                | Config Intel IGD Settings.                                                                                                    |
| Memory Information                                                                                                |                                |                                                                                                    |
| Total Memory                                                                                                    | 4096 MB (DDR3L)                |                                                                                                    |
| Memory Slot0<br>Memory Slot2                                                                                      | 4096 MB (DDR3L)<br>Not Present |                                                                                                    |
| Max TOLUD                                                                                                    | [3 GB]                         |                                                                                                    |
|                                                                                                    |                                | <pre>++: Select Screen 11: Select Item Enter: Select +/-: Change Opt. F1: General Help F2: Previous Values F3: Optimized Defaults F4: Save &amp; Exit ESC: Exit</pre> |
| Version 2.17.1246. Co                                                                                             | pyright (C) 2018 American M    | egatrends, Inc.                                                                                                    |

Figure 4.1.4.2

| Item                    | Default Value | Description                                  |  |
|-------------------------|---------------|----------------------------------------------|--|
| Intel IGD Configuration | N/A           | Intel Built-in Display Chipset Configuration |  |
| Max TOLUD               | 3 GB          | TOLUD Setting                                |  |

#### South Bridge

The South Bridge option of the BIOS includes USB Configuration, etc., as shown in the figure below:

| Aptio Setup Utility – Copyright (C) 2018 American Megatrends, Inc.<br><mark>Chipset</mark>        |                           |                                                                                                    |  |
|---------------------------------------------------------------------------------------------------|---------------------------|----------------------------------------------------------------------------------------------------|--|
| <ul> <li>Azalia HD Audio</li> <li>USB Configuration</li> <li>PCI Express Configuration</li> </ul> |                           | Azalia HD Audio Options                                                                                                    |  |
| High Precision Timer<br>Restore AC Power Loss                                                     | [Enabled]<br>[Power On]   |                                                                                                    |  |
| Serial IRQ Mode                                                                                   | [Quiet]                   |                                                                                                    |  |
| Global SMI Lock<br>BIOS Read/Write Protection                                                     | [Enabled]<br>[Enabled]    |                                                                                                    |  |
|                                                                                                   |                           | <pre>++: Select Screen f↓: Select Item Enter: Select +/-: Change Opt. F1: General Help F2: Previous Values F3: Optimized Defaults F4: Save &amp; Exit ESC: Exit</pre> |  |
| Version 2.17.1240                                                                                 | 5. Copyright (C) 2018 Ame | erican Megatrends, Inc. B4                                                                                                    |  |

Figure 4.1.4.3

| Item                       | Default Value | Description                |
|----------------------------|---------------|----------------------------|
| Azalia HD Audio            | N/A           | Azalia Audio Configuration |
| USB Configuration          | N/A           | USB Configuration          |
| High Precision Timer       | Enabled       | N/A                        |
| Restore AC Power Loss      | Power On      | N/A                        |
| Serial IRQ Mode            | Quiet         | N/A                        |
| Global SMI Lock            | Enabled       | N/A                        |
| BIOS Read/Write Protection | Enabled       | N/A                        |

#### Automatic Booting When Power is Connected

Steps to enable or disable the automatic booting when power is connected are as described below:

- 1. Under the Chipset screen, select the **South Bridge** option as shown in Figure 4.1.4.4.
- Select Restore AC Power Loss and set either Power On or Power Off as shown in Figure 4.1.4.5.

When set as Power On, once power is supplied, it will boot directly without the need to press the boot button.

When set as Power Off, once power is supplied, the boot button also needs to be pressed for it to boot.

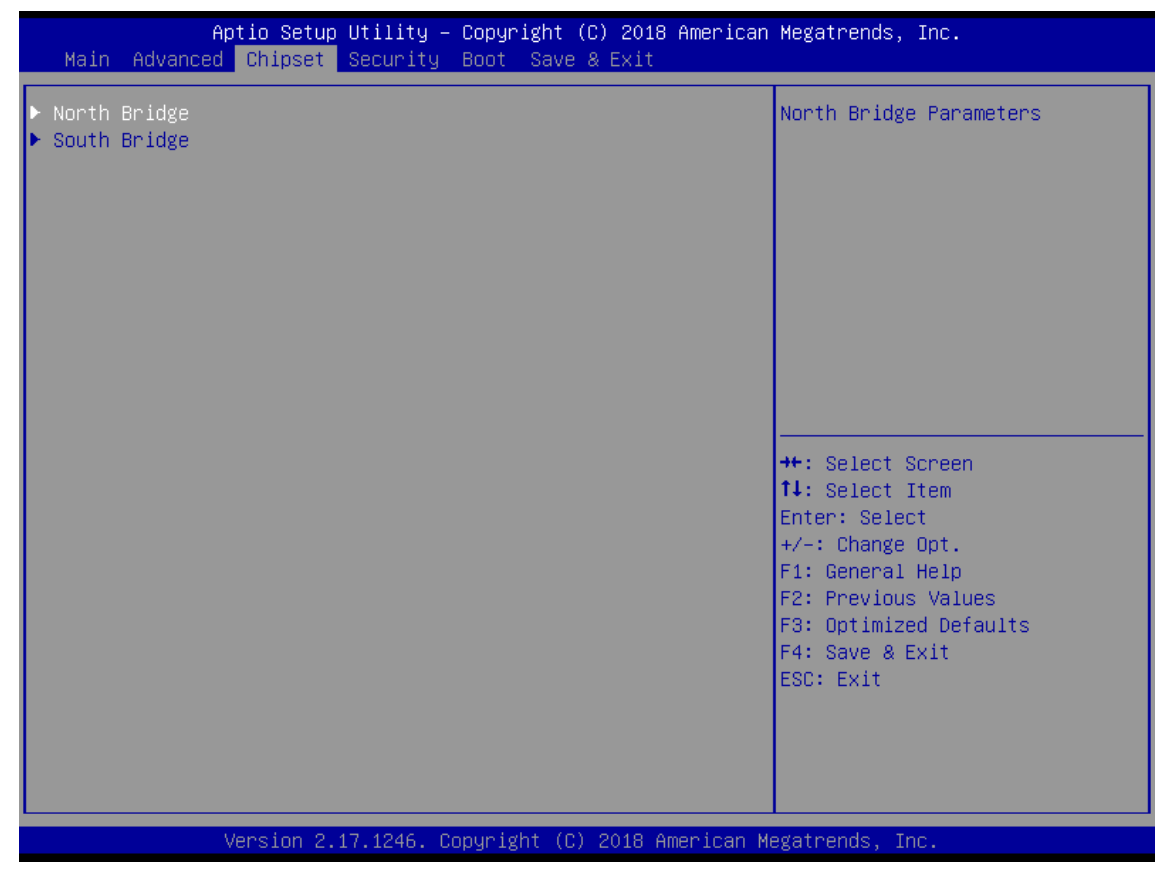

Figure 4.1.4.4

| Aptio Setup Utility -<br>Chipset                                   | - Copyright (C) 201     | L6 American Megatrends, Inc.                                                                                                    |
|--------------------------------------------------------------------|-------------------------|----------------------------------------------------------------------------------------------------|
| <ul> <li>► Azalia HD Audio</li> <li>► USB Configuration</li> </ul> |                         | Select AC power state when<br>power is re-applied after a                                                                                                    |
| High Precision Timer<br>Restore AC Power Loss                      | [Enabled]<br>[Power On] |                                                                                                    |
| Serial IRQ Mode                                                    | [Quiet]                 |                                                                                                    |
| Global SMI Lock<br>BIOS Read/Write Protection                      | [Enabled]<br>[Enabled]  |                                                                                                    |
|                                                                    |                         | ++: Select Screen<br>14: Select Item<br>Enter: Select<br>+/-: Change Opt.<br>F1: General Help<br>F2: Previous Values<br>F3: Optimized Defaults<br>F4: Save & Exit<br>ESC: Exit |
| Version 2.17.1246. 0                                               | Copyright (C) 2016      | American Megatrends, Inc.                                                                                                    |

Figure 4.1.4.5

The Security option of the BIOS includes the Administrator Password and User Password, etc., as shown in Figure 4.1. 5.1:

| Aptio Setup Util<br>Main Advanced Chipset Secu                                                                                                    | ity – Copyright (C) 2018 American<br>rity <mark>Boot Save &amp; Exit</mark>                     | ) Megatrends, Inc.                                                                                |
|----------------------------------------------------------------------------------------------------|-------------------------------------------------------------------------------------------------|---------------------------------------------------------------------------------------------------|
| Password Description                                                                                                    |                                                                                                 | Set Administrator Password                                                                        |
| If ONLY the Administrator's pa<br>then this only limits access t<br>only asked for when entering S<br>If ONLY the User's password is<br>is a power on password and mus<br>boot or enter Setup. In Setup<br>have Administrator rights.<br>The password length must be<br>in the following range: | ssword is set,<br>o Setup and is<br>etup.<br>set, then this<br>t be entered to<br>the User will |                                                                                                   |
| Minimum length                                                                                                    | 3                                                                                               |                                                                                                   |
| Maximum length<br>Administrator Password                                                                                                    | 20                                                                                              | <pre>++: Select Screen +↓: Select Item Enter: Select +/-: Change Ont</pre>                        |
| ▶ Secure Boot menu                                                                                                    |                                                                                                 | F1: General Help<br>F2: Previous Values<br>F3: Optimized Defaults<br>F4: Save & Exit<br>ESC: Exit |
|                                                                                                    |                                                                                                 |                                                                                                   |
| Version 2.17.12                                                                                                    | 46. Conuright (C) 2018 American M                                                               | legatrends. Inc.                                                                                  |

Figure 4.1.5.1

| Item                   | Default<br>Value | Description                                 |
|------------------------|------------------|---------------------------------------------|
| Administrator Password | N/A              | Set/Change System Administrator<br>Password |
| User Password          | N/A              | Set/Change User Password                    |
| Secure Boot menu       | N/A              | Secure Boot menu                            |

## 4.1.6 Boot

The Boot option of the BIOS includes Setup Prompt Timeout and Bootup NumLock State, etc., as shown in Figure 4.1.6.1:

| Boot Configuration<br>Setup Prompt Timeout 1<br>Bootup NumLock State [On] | Numb<br>setu<br>6553<br>wait                                   | ber of seconds to wait for<br>up activation key.<br>35(0xFFFF) means indefinite<br>ting.                                                      |
|---------------------------------------------------------------------------|----------------------------------------------------------------|----------------------------------------------------------------------------------------------------|
| Quiet Boot [Dis<br>Fast Boot [Dis                                         | ap1ed]                                                         |                                                                                                    |
| Boot Option Priorities                                                    | N 0 (040) 0054 1                                               |                                                                                                    |
| Boot Option #2 [UEF                                                       | I OS]                                                          |                                                                                                    |
| Boot Option #3 [UEF                                                       | I: Built-in EFI]                                               |                                                                                                    |
| Hard Drive BBS Priorities                                                 | ++:<br>14:<br>Ente<br>+/-:<br>F1:<br>F2:<br>F3:<br>F4:<br>ESC: | Select Screen<br>Select Item<br>er: Select<br>: Change Opt.<br>General Help<br>Previous Values<br>Optimized Defaults<br>Save & Exit<br>: Exit |

#### Figure 4.1.6.1

| Item                      | Default Value | Description                  |
|---------------------------|---------------|------------------------------|
| Setup Prompt Timeout      | 1             | N/A                          |
| Bootup NumLock State      | On            | N/A                          |
| Quiet Boot                | Disabled      | N/A                          |
| Boot Option Priorities    | N/A           | All Boot Device Priorities   |
| Hard Drive BBS Priorities | N/A           | Hard Drive Device Priorities |

## 4.1.7 Save & Exit

The Save & Exit option of the BIOS includes Save Changes and Exit and Discard Changes and Exit, etc., as shown in Figure 4.1.7.1:

| Aptio Setup Utility – Copyright (C) 2018 American<br>Main Advanced Chipset Security Boot <mark>Save &amp; Exit</mark> | Megatrends, Inc.                                                                              |
|----------------------------------------------------------------------------------------------------|-----------------------------------------------------------------------------------------------|
| Save Changes and Exit<br>Discard Changes and Exit<br>Save Changes and Reset<br>Discard Changes and Reset              | Exit system setup after saving<br>the changes.                                                |
| Save Options<br>Save Changes<br>Discard Changes                                                                       |                                                                                               |
| Restore Defaults<br>Save as User Defaults<br>Restore User Defaults                                                    |                                                                                               |
| Boot Override<br>UEFI: Built-in EFI Shell<br>PO: M.2 (S42) 3ME4<br>UEFI OS                                            | ++: Select Screen<br>14: Select Item<br>Enter: Select<br>+/-: Change Opt.<br>E1: General Heln |
| Launch EFI Shell from filesystem device<br>▶ Reset System with ME disable ModeMEUD000                                 | F2: Previous Values<br>F3: Optimized Defaults<br>F4: Save & Exit<br>ESC: Exit                 |
| Version 2 17 1246 Convright (P)_2018 American Me                                                                      | wateends Inc                                                                                  |

Figure 4.1.7.1

| Item                      | Default<br>Value | Description                                    |
|---------------------------|------------------|------------------------------------------------|
| Save Changes and Exit     | N/A              | Saves All Current Settings and Exits           |
| Discard Changes and Exit  | N/A              | Restores All Previous Settings and Exits       |
| Save Changes and Reset    | N/A              | Saves All Current Settings and Restarts        |
| Discard Changes and Reset | N/A              | Restores All Previous Settings and<br>Restarts |
| Save Changes              | N/A              | Save All Current Settings                      |
| Discard Changes           | N/A              | Restores All Previous Settings                 |
| Restore Defaults          | N/A              | Restores All Default Settings                  |
| Save as User Defaults     | N/A              | Saves All Current User Default Settings        |
| Restore User Defaults     | N/A              | Restores All User Default Settings             |
| Boot Override             | N/A              | Force Boot                                     |

4

(This page is left blank on purpose.)

# System Operation and Settings

This chapter will explain the system environment operations and settings; users can learn how to set the system write protection (UWF) function and language change function.

| 5.1 Setting and Releasing of the Write Protection UWF Function      | 5-2 |
|---------------------------------------------------------------------|-----|
| 5.1.1 Using the PAC_Tool to Perform Write Protection UWF Operations | 5-2 |
| 5.1.2 Read Current Write Protection Status5                         | 5-3 |
| 5.1.3 Enabling Write Protection5                                    | 5-4 |
| 5.1.4 Disabling Write Protection5                                   | 5-5 |
| 5.1.5 Write Protection Fix ······5                                  | 5-6 |
| 5.2 Operating System Language Change Setting                        | 5-7 |
| 5.3 Write Protection Function Exception                             | 5-9 |

# 5.1 Setting and Releasing of the Write Protection UWF Function

# 5.1.1 Using the PAC\_Tool to Perform Write Protection UWF Operations

The main function of the PAC\_Tool is to protect the C drive using write protection mechanisms; when write protection is enabled, data written to the C drive will be saved in the memory. When power is disconnected and the system is restarted, the written data will not be saved. To execute this function, please click PAC\_Tool.exe on the desktop.

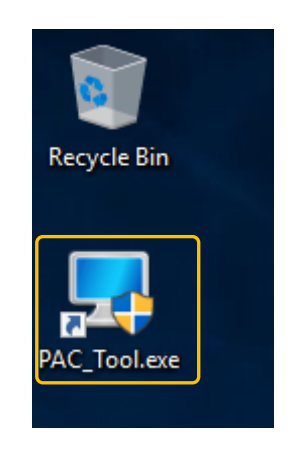

Figure 5.1.1.1

## 5.1.2 Read Current Write Protection Status

After opening PAC\_Tool, Current Status will display the current status.

Disabled: This means that write protection is currently in the **Disabled** status and changes will be saved after power disconnection, as shown in the figure below.

| 😾 PAC Tool 64.19.0528.1                                                                                                    |        | - 🗆 X   |
|----------------------------------------------------------------------------------------------------|--------|---------|
| Write Filter                                                                                                    |        |         |
| Current Status Disabled                                                                                                    | Enable | Disable |
| Command Status                                                                                                    |        |         |
| Response Status                                                                                                    | Fix    | Reboot  |
| Language       Exclusion       Touch Panel         Language       Switch         English       简体中文       繁體中交         Please Click the language       请点选欲变更语系         請點選欲變更語系 | Ż      |         |

Figure 5.1.2.1

Enabled: This means that write protection is currently in the Enabled status and changes will not be saved after power disconnection, as shown in the figure below.

| 😾 PAC Tool 64.19.0528.1                                                                                                    |        | - |         | × |
|----------------------------------------------------------------------------------------------------|--------|---|---------|---|
| Write Filter                                                                                                    |        | _ |         |   |
| Current Status Enabled                                                                                                    | Enable |   | Disable |   |
| Command Status                                                                                                    |        |   |         |   |
| Response Status                                                                                                    | Fix    |   | Reboot  |   |
| Language       Exclusion       Touch Panel         Language       Switch         English       简体中文         Please Click the language         请点选欲变更语系         請點選欲變更語系 |        |   |         |   |

Figure 5.1.2.2

# 5.1.3 Enabling Write Protection

Using the following steps to enable the write protection function.

- (1) Click Enable.
- (2) Press **Reboot** to restart and setting is complete.

| 😾 PAC Tool 64.19.0806.1                                                              | (1)    | - 🗆 X   |  |
|--------------------------------------------------------------------------------------|--------|---------|--|
| Write Filter<br>Current Status                                                       | Enable | Disable |  |
| Command Status         Enable           Response Status         Reboot to enable UWF | Fix    | Reboot  |  |
| Language Exclusion Touch Panel                                                       |        | (2)     |  |
| English     简体中文     繁體中文       Please Click the language     请点选欲变更语系               |        |         |  |
| 請點選欲變更語系                                                                             |        |         |  |

Figure 5.1.3.1

# 5.1.4 Disabling Write Protection

Using the following steps to disable the write protection function.

- (1) Click **Disable**.
- (2) Press **Reboot** to restart and setting is complete.

| PAC Tool 64.19.0806.1                                                                                     |                         |        | - (1) × |
|----------------------------------------------------------------------------------------------------|-------------------------|--------|---------|
| Current Status                                                                                            | ed                      | Enable | Disable |
| Command Status Disable Response Status Reboo                                                              | e<br>t to disable UWF   | Fix    | Reboot  |
| Language Exclusion 1<br>Language Switch<br>English 简体中<br>Please Click the langua<br>请点选欲变更语系<br>請點選欲變更語系 | Fouch Panel<br>中文<br>ge | Ż      | (2)     |

Figure 5.1.4.1

### **5.1.5 Write Protection Fix**

Using the following steps to enable the write protection fix function.

- (1) Click Fix.
- (2) Press **Reboot** to restart and setting is complete.

| PAC Tool 64.19.0806.1                                                                    |        | - 🗆 X   |
|------------------------------------------------------------------------------------------|--------|---------|
| Write Filter                                                                             |        |         |
| Current Status Need Fix                                                                  | Enable | Disable |
| Command Status Fix UWF                                                                   |        |         |
| Response Status Reboot to fix UWF                                                        | Fix    | Reboot  |
| Language Exclusion Touch Panel<br>Language Switch                                        | (1)    | (2)     |
| Eligistic     IDJATY     素提生       Please Click the language     请点选欲变更语系       請點選欲變更語系 |        |         |

Figure 5.1.5.1

# 5.2 Operating System Language Change Setting

If there is the need to change the language of the operating system, use the following steps to complete the setting.

- If the Current Status is displayed as **Disabled**,
- (1) Click the system language to change.
- (2) Press **Reboot** to restart and setting is complete.

| 😾 PAC Tool 64.19.0528.                                                                                                    | 1         |        | - 🗆 X   |
|----------------------------------------------------------------------------------------------------|-----------|--------|---------|
| Write Filter                                                                                                    |           |        |         |
| Current Status                                                                                                    | Disabled  | Enable | Disable |
| Command Status                                                                                                    | 語系変更为简体中文 |        |         |
| Response Status                                                                                                    | 重新启動後生效   | Fix    | Reboot  |
| Language     Exclusion     Touch Panel     (2)       Language     Switch       English     简体中文     繁體中文       Please Click the language     (1)       请點邊欲變更語系     (1) |           |        |         |

Figure 5.2.1

- If Current Status is Enabled, the write protection function must be disabled first.
- (1) Click **Disable**.
- (2) Press **Reboot** to restart.
- (3) Click the system language to change.
- (4) Press **Reboot** to restart.

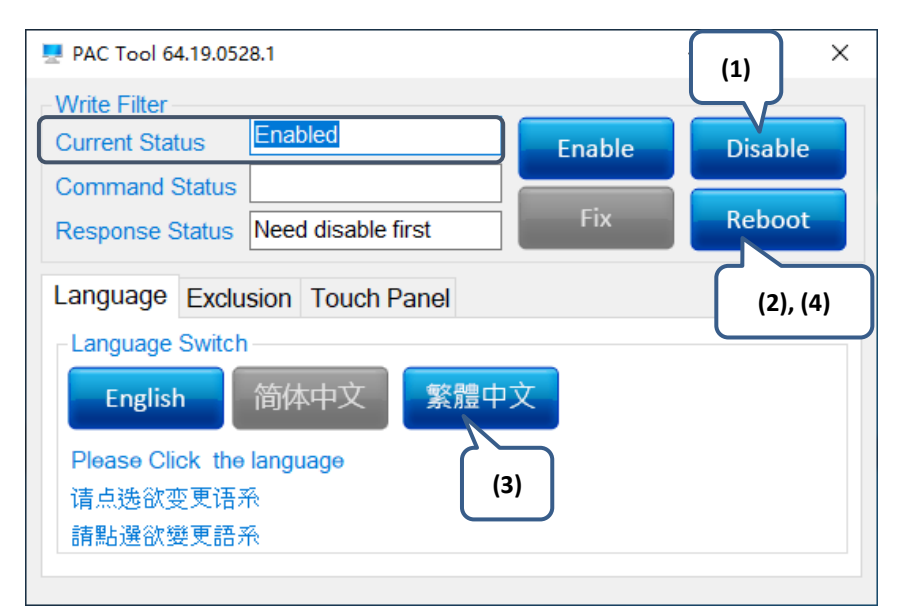

Figure 5.2.2

# **5.3 Write Protection Function Exception**

To exclude some folders or files from write protection while the write protection function is

enabled, use the following steps to complete the setting.

- If the Current Status is **Enabled**,
- (1) Select the folders or files to add to the exception.
- (2) Press **Reboot** to restart and setting is complete.

| 😾 PAC Tool 64.19.0528.1                             |        | - 🗆 X                                   |
|-----------------------------------------------------|--------|-----------------------------------------|
| Write Filter                                        |        |                                         |
| Current Status Enabled                              | Enable | Disable                                 |
| Command Status                                      |        |                                         |
| Response Status                                     | Fix    | Reboot                                  |
| Language Exclusion Touch Panel C:\EtherCAT\AutoConf |        | (2)<br>Add Folder<br>Add File<br>Remove |
|                                                     |        |                                         |

Figure 5.3.1

Note: The Touch Panel tab is only for use with Panel type machines. Therefore, this function is not enabled.

(This page is left blank on purpose.)

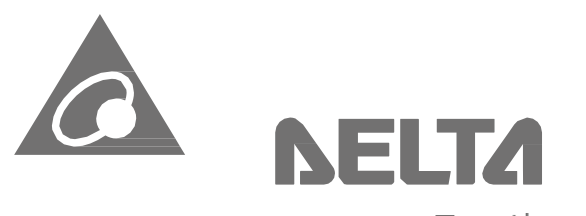

Smarter.

Greener.

Together.

# **Industrial Automation Headquarters**

#### Delta Electronics, Inc.

Taoyuan Technology Center No.18, Xinglong Rd., Taoyuan District, Taoyuan City 33068, Taiwan TEL: 886-3-362-6301 / FAX:886-3-371-6301

#### Asia

#### Delta Electronics (Shanghai) Co., Ltd.

No.182 Minyu Rd., Pudong Shanghai, P.R.C. Post code : 201209 TEL: 86-21-6872-3988 / FAX: 86-21-6872-3996 Customer Service: 400-820-9595

#### Delta Electronics (Japan), Inc.

Tokyo Office Industrial Automation Sales Department 2-1-14 Shibadaimon, Minato-ku Tokyo, Japan 105-0012 TEL: 81-3-5733-1155 / FAX: 81-3-5733-1255

#### Delta Electronics (Korea), Inc.

Seoul Office 1511, 219, Gasan Digital 1-Ro., Geumcheon-gu, Seoul, 08501 South Korea TEL: 82-2-515-5305 / FAX: 82-2-515-5302

**Delta Energy Systems (Singapore) Pte Ltd.** 4 Kaki Bukit Avenue 1, #05-04, Singapore417939 TEL: 65-6747-5155 / FAX:65-6744-9228

#### Delta Electronics (India) Pvt. Ltd.

Plot No.43, Sector 35, HSIIDC Gurgaon, PIN 122001, Haryana, India TEL: 91-124-4874900 / FAX :91-124-4874945

#### Delta Electronics (Thailand) PCL.

909 Soi 9, Moo 4, Bangpoo Industrial Estate (E.P.Z), Pattana 1 Rd., T.Phraksa, A.Muang, Samutprakarn 10280, Thailand TEL: 66-2709-2800 / FAX: 662-709-2827

#### Delta Electronics (Australia) Pty Ltd.

Unit 20-21/45 Normanby Rd., Notting Hill Vic 3168, Australia TEL: 61-3-9543-3720

#### **Americas**

Delta Electronics (Americas) Ltd. Raleigh Office P.O. Box 12173, 5101 Davis Drive, Research Triangle Park, NC 27709, U.S.A. TEL: 1-919-767-3813 / FAX: 1-919-767-3969

#### Delta Greentech (Brasil) S/A

São Paulo Office Rua Itapeva, 26 – 3° Andar - Bela Vista CEP: 01332-000 – São Paulo – SP - Brasil TEL: 55-11-3530-8643 / 55-11-3530-8640

#### Delta Electronics International Mexico S.A. de C.V. Mexico Office

Gustavo Baz No. 309 Edificio E PB 103 Colonia La Loma, CP 54060 Tlalnepantla, Estado de México TEL: 52-55-3603-9200

#### **EMEA**

#### Headquarters: Delta Electronics (Netherlands) B.V.

Sales: Sales.IA.EMEA@deltaww.com Marketing: Marketing.IA.EMEA@deltaww.com Technical Support: iatechnicalsupport@deltaww.com Customer Support: Customer-Support@deltaww.com Service: Service.IA.emea@deltaww.com TEL: +31(0)40 800 3900

**BENELUX: Delta Electronics (Netherlands) B.V.** De Witbogt 20, 5652 AG Eindhoven, The Netherlands Mail: Sales.IA.Benelux@deltaww.com

#### DACH: Delta Electronics (Netherlands) B.V.

Coesterweg 45, D-59494 Soest, Germany Mail: Sales.IA.DACH@deltaww.com TEL: +49(0)2921 987 0

TEL: +31(0)40 800 3900

#### France: Delta Electronics (France) S.A.

ZI du bois Challand 2, 15 rue des Pyrénées, Lisses, 91090 Evry Cedex, France Mail: Sales.IA.FR@deltaww.com TEL: +33(0)1 69 77 82 60

#### Iberia: Delta Electronics Solutions (Spain) S.L.U

Ctra. De Villaverde a Vallecas, 265 1º Dcha Ed. Hormigueras – P.I. de Vallecas 28031 Madrid TEL: +34(0)91 223 74 20

Carrer Llacuna 166, 08018 Barcelona, Spain Mail: Sales.IA.Iberia@deltaww.com

#### Italy: Delta Electronics (Italy) S.r.l.

Via Meda 2–22060 Novedrate(CO) Piazza Grazioli 18 00186 Roma Italy Mail: Sales.IA.Italy@deltaww.com TEL: +39 039 8900365

#### Russia: Delta Energy System LLC

Vereyskaya Plaza II, office 112 Vereyskaya str. 17 121357 Moscow Russia Mail: Sales.IA.RU@deltaww.com TEL: +7 495 644 3240

#### Turkey: Delta Greentech Elektronik San. Ltd. Sti. (Turkey)

Şerifali Mah. Hendem Cad. Kule Sok. No:16-A 34775 Ümraniye – İstanbul Mail: Sales.IA. Turkey@deltaww.com TEL: + 90 216 499 9910

#### GCC: Delta Energy Systems AG (Dubai BR)

P.O. Box 185668, Gate 7, 3rd Floor, Hamarain Centre Dubai, United Arab Emirates Mail: Sales.IA.MEA@deltaww.com TEL: +971(0)4 2690148

#### Egypt + North Africa: Delta Electronics

Unit 318, 3rd Floor, Trivium Business Complex, North 90 street, New Cairo, Cairo, Egypt Mail: Sales.IA.MEA@deltaww.com